ADCampus解决方案 田毓磊 2020-01-03 发表

## 问题描述见标题,该方法适用于三期和四期ADCampus方案。

## 解决方法

免认证业务顾名思义就是终端报文到NAS设备后无需进行认证,直接匹配私网路由进行报文转发。在ADCampus解决方案里,免认证业务的实现方法是终端报文携带上Access的PVID后,到达Leaf下行口,直接匹配相应VLAN的静态AC,然后引流至相应的私网网关进行报文转发。所以不仅需要给Leaf下行口下发port-security free-vlan配置,使该私网VLAN的报文无需认证,还需要给Leaf下行口下发该私网VLAN的静态AC配置,使私网流量能访问网关。

此前介绍过的一个配置方法是利用方案里默认给Leaf下行口下发过无线本地转发使用的静态AC配置,直接将Access接口的PVID改成静态AC里的VLAN(案例链接:

https://zhiliao.h3c.com/theme/details/72507)。本文介绍另一种配置方法,其原理是使用DR2000自带的"加入二层网络域"动作,将接口加入到指定的二层网络域,创建AC并将AC与二层网络域对应的VSI 关联。如果是Leaf下行口,则该接口关联的Access接口都会加入到指定的二层网络域;如果是Access 接口,则该接口加入到指定的二层网络域。具体配置方法如下:

(1) 在DR2000的"业务—通用组—接口组"路径下,点击"增加"按钮,新建一个用于免认证业务的自定 义接口组。

| Construction of the second second sec |                               |          |      |    |    |
|----------------------------------------------------------------------------------------------------|-------------------------------|----------|------|----|----|
| 御名 🔺                                                                                                    | 描述                            | 细胞瘤      | 然暮结果 | 的改 | 删除 |
| Access上行接口 系统预定公                                                                                                    | Access设备上的上行接口,需要Trunk所有VLAN。 | 4).      |      | B  |    |
| Lest上行接口 系统预定                                                                                                    | Lest设备上的上行接口吧。                | 4)-      | 5    | B  |    |
| LeafFriii: Rinter                                                                                                    | Leaft@备上的下行接口组。               | 4)-      | 10   | B  |    |
| Spine Tritist RATE:                                                                                                    | Spine设备上的下行接口相。               | <b>4</b> |      | B  |    |

| B atom⊡s        |             |                   |             |        |       |      |            |
|-----------------|-------------|-------------------|-------------|--------|-------|------|------------|
| 名称*             | 免           | WE                |             |        |       |      |            |
| 访问权限责           | 首理          | (月祖 @ 做护员组 @ 查看员组 |             |        |       |      |            |
| mix             |             |                   |             |        |       |      |            |
| 接口              |             |                   |             |        |       |      |            |
| + 1810 - 228800 |             |                   |             |        |       |      |            |
| 接口标卷 ≎          | 接口答称 ≎      | 设新标签 ≎            | 接口來51       | 接口类型 ♀ | 1会口IP | 物理地址 | 删除         |
| 未找到符合条件的记录。     |             |                   |             |        |       |      |            |
| 共有0条记录,当前第0-0   | ), 擁 1/1 页。 |                   |             |        |       | 4    | < > > 50 • |
|                 |             |                   | 10.00 EP-10 |        |       |      |            |

(2) 点击新增接口组的"组策略",依次增加组策略和动作,选择"加入二层网络域"动作。该动作的作用是将接口加入到指定的二层网络域,创建AC并将AC与二层网络域对应的VSI关联。

| m组策略 - Google Chrom | •            | P) 法择动作       | - Google Chrome           |                                                                                                   |                                     | 删除 |
|---------------------|--------------|---------------|---------------------------|---------------------------------------------------------------------------------------------------|-------------------------------------|----|
| 安全   https://99.1.  | 1.123:8443/i | ▲ 不安全         | https://99.1.1.123:8443/i | nc/scc/strategy/actionSelectContent.jsf?beam                                                      | Nane=sncGpExtB…                     |    |
| -基本信息               |              | 选择动           | PΈ                        |                                                                                                   |                                     |    |
| 策略名称 *              | 免认证          | 100           | 1997 (1997) (ALL-1998)    | 动作。                                                                                               | 1                                   |    |
| 策略描述                |              |               | Trunk VLAN                | 配置接口为Trunk接口,并没置允许VLAN                                                                            |                                     |    |
|                     |              |               | 固定Access接口PVID            | 配置接口为Access接口,并固定接口PVID                                                                           |                                     |    |
| 动作配置                |              |               | 广播风暴抑制配置                  | 广播风暴抑制配置                                                                                          |                                     |    |
| 2)<br>动作列表 当        | 圣动作          | <b>0</b><br>☑ | 加入二层网络城                   | 将接口加入到指定的二层网络域,创建AC;<br>层网络域对应的VSI关联。如果是Lea不行<br>口关联的Access接口都会加入到指定的二/<br>果是Access接口,则说接口加入到指定的: | 并将AC与二<br>口,则该接<br>层网络城;如<br>二层网络城。 |    |
| 未找到符合条件             | 的记录。         |               | 接口隔离配置                    | 接口隔离配置                                                                                            |                                     |    |
|                     |              |               | 榮止下挂Hub                   | 配置接口MAC地址数学习上限为1 ,源M/<br>MAC地址表里的报文不转发,使得每个接<br>一个用户                                              | AC地址不在<br>口下只能有                     |    |
|                     |              |               |                           | 1011年1月11日1日11日11日11日11日11日11日11日11日11日11日11日                                                     |                                     |    |

(3) 点击新增规则的"动作参数配置",选择需要部署免认证业务的二层网络域。

| ▲<br>加入二层网络域 *<br>一层网络域 *<br>学生                                                                                                    | 生命教研研究 排行           |    |
|----------------------------------------------------------------------------------------------------|---------------------|----|
| -  三层网络城 *  学生 ・ ・ ・ ・ ・ ・ ・ ・ ・ ・ ・ ・ ・ ・ ・ ・ ・ ・                                                                                       | 生物的 化合金             |    |
| 確定         关闭           动作列表         选择动作           动作名称         动作描述         可恢复         动作                                             | 乍急激起罢 排行            |    |
|                                                                                                    | <b>乍系</b> 教配署 排皮    |    |
| 动作各称 动作描述 可恢复 动                                                                                                    | 作多数配置 排应            |    |
|                                                                                                    | F35767 HUEL 141-155 | 删除 |
| 竹塚口山八封师定的二层网<br>「城水江」の建る工材和名C与二<br>三网络城对应的VSI关联。<br>如果是Lear下行口,则该按<br>口关联的Access按口都会加<br>入到指定的二层网络城;如<br>果是Access接口,则该按口<br>加入到指定的二层网络城。 |                     |    |

(4) 点击新增接口组的"修改"按钮,然后点击"增加"按钮,添加Access接口或Leaf下行口。如果添加的是Leaf下行口,则该接口关联的Access接口都会加入到指定的二层网络域,并在Leaf下行口下发所有Access接口的VLAN所对应的AC配置。

| <pre>Provide a set of the set of the set of</pre>                                                                                                    | ▲ 你改抽□归          |                                |                                         |          |                |           |                   |            |
|----------------------------------------------------------------------------------------------------|------------------|--------------------------------|-----------------------------------------|----------|----------------|-----------|-------------------|------------|
| <pre>NUME: The second region of the second region of the second region o</pre>                                                                                                    | 2称*              |                                | 19.V.E                                  |          |                |           |                   |            |
| <pre>st<br/>the<br/>the<br/>the<br/>states<br/>the<br/>the<br/>states<br/>the<br/>states<br/>states<br/>the<br/>states<br/>states</pre> | 访问权限 同           |                                | 11日 1日 1日 1日 1日 1日 1日 1日 1日 1日 1日 1日 1日 |          |                |           |                   |            |
| <pre>Electronic content of the state of the state of the</pre>                                                                                                    | 揚述               |                                |                                         |          |                |           |                   |            |
| <pre>LEAR Solution Solution So</pre>                                                                                                    |                  |                                |                                         |          |                |           |                   |            |
| ALLEAP-Jdis cu int gl/0/24<br>Interface cigabitEthernet1/0/24<br>port link-type trunk<br>port link-type trunk<br>port link-type trunk<br>port link-type trunk<br>port link-type trunk<br>port link-type trunk<br>port link-type trunk<br>port link-type trunk<br>port link-type trunk<br>port link-type trunk<br>port link-type trunk<br>port link-type trunk<br>port link-type trunk<br>port trunk permit vlan all<br>combo enable copper<br>port-isolate enable group 1<br>mac-authentication<br>mac-authentication domain test<br>port-security free-vlan 1 101 to 128 3502 3507 3509 to 3515 3518 to 3526 4094<br>service-instance 101<br>encapsulation s-vid 102<br>encapsulation s-vid 104<br>encapsulation s-vid 104<br>encapsulation s-vid 104<br>encapsulation s-vid 104<br>encapsulation s-vid 105<br>service-instance 105<br>encapsulation s-vid 106<br>sconnect vsi vsi3509<br>service-instance 106<br>encapsulation s-vid 107<br>xconnect vsi vsi3509<br>service-instance 107<br>encapsulation s-vid 107<br>xconnect vsi vsi3509                                                                                                    | 按口               |                                |                                         | la la    |                |           |                   |            |
| <pre>Marks a market with a mark a more a more a mor</pre>                                                                                                    |                  | r .                            |                                         |          |                |           |                   |            |
| Albe s alone o questionnellos<br>We questionnellos<br>We questionnellos<br>W                                                                                                    | 十元10 全部制度        |                                |                                         |          |                |           |                   |            |
| <pre>void representation provide representation provide representati</pre>                                                                                                    | 法□状态 ≎           | 途口谷條 ≎                         | 设御师签 ≎                                  | 接口來引     | 接口典型 ≎         | 法CIP      | 物理地址              | 単称         |
| <pre>view in the second second</pre>                                                                                                    | Oup              | Gigsbittthemet1/0/24           | Leat(192.168.10.6)                      | 24       | ETHERNETCSMACD |           | act/43/93/9386/12 |            |
| <pre>LEAF&gt;dis cu int gl/0/24<br/>interface GigabitEthernet1/0/24<br/>port link-mode bridge<br/>port link-type trunk<br/>port trunk permit vlan all<br/>combo enable copper<br/>port-isolate enable group 1<br/>mac-based ac<br/>dot1x<br/>mac-authentication<br/>mac-authentication<br/>mac-authentication domain test<br/>port-security free-vlan 1 tot to 128 3502 3507 3509 to 3515 3518 to 3526 4094<br/>service-instance 101<br/>encapsulation s-vid 101<br/>xconnect vsi vsi3509<br/>service-instance 102<br/>encapsulation s-vid 102<br/>xconnect vsi vsi3509<br/>service-instance 104<br/>encapsulation s-vid 105<br/>xconnect vsi vsi3509<br/>service-instance 105<br/>encapsulation s-vid 106<br/>xconnect vsi vsi3509<br/>service-instance 107<br/>encapsulation s-vid 106<br/>xconnect vsi vsi3509</pre>                                                                                                    | 共有1条记录,当和34      | ι-1,3μ1/1.φ.                   |                                         |          |                |           | 4 4               | 1 > > 50 • |
| <pre><leaf>dis cu int g1/0/24<br/>interface GigabitEthernet1/0/24<br/>port link-mode bridge<br/>port link-type trunk<br/>port trunk permit vlan all<br/>combo enable copper<br/>port-isolate enable group 1<br/>mac-based ac<br/>dut1x<br/>mac-authentication<br/>mac-authentication domain test<br/>port-security free-vlan 1 101 to 128 3502 3507 3509 to 3515 3518 to 3526 4094<br/>service-instance 101<br/>encapsulation s-vid 101<br/>xconnect vsi vsi3509<br/>service-instance 103<br/>encapsulation s-vid 102<br/>xconnect vsi vsi3509<br/>service-instance 104<br/>encapsulation s-vid 105<br/>xconnect vsi vsi3509<br/>service-instance 105<br/>encapsulation s-vid 104<br/>xconnect vsi vsi3509<br/>service-instance 106<br/>encapsulation s-vid 105<br/>xconnect vsi vsi3509<br/>service-instance 107<br/>encapsulation s-vid 107<br/>xconnect vsi vsi3509</leaf></pre>                                                                                                    |                  |                                |                                         | 動産       | Rom            |           |                   |            |
| <pre><leaf>dis cu int gl/0/24<br/>interface GigabitEthernet1/0/24<br/>port link-mode bridge<br/>port link-mode bridge<br/>port trunk permit vlan all<br/>combo enable copper<br/>port-isolate enable group 1<br/>mac-based ac<br/>dot1x<br/>mac-authentication<br/>mac-authentication domain test<br/>port-security free-vlan 1 101 to 128 3502 3507 3509 to 3515 3518 to 3526 4094<br/>service-instance 101<br/>encapsulation s-vid 101<br/>xconnect vsi vsi3509<br/>service-instance 102<br/>encapsulation s-vid 102<br/>xconnect vsi vsi3509<br/>service-instance 103<br/>encapsulation s-vid 103<br/>xconnect vsi vsi3509<br/>service-instance 104<br/>encapsulation s-vid 104<br/>xconnect vsi vsi3509<br/>service-instance 105<br/>encapsulation s-vid 105<br/>xconnect vsi vsi3509<br/>service-instance 106<br/>encapsulation s-vid 105<br/>xconnect vsi vsi3509<br/>service-instance 106<br/>encapsulation s-vid 106<br/>xconnect vsi vsi3509<br/>service-instance 107<br/>encapsulation s-vid 107<br/>xconnect vsi vsi3509</leaf></pre>                                                                                                    |                  |                                |                                         |          |                |           |                   |            |
| <pre>interface GigabitEthernetl/0/24 port link-mode bridge port link-mode bridge port link-mode bridge port link-type trunk permit vlan all combo enable copper port-isolate enable group 1 mac-authentication mac-authentication mac-authenticat</pre>                                                                                                    | <leaf>di:</leaf> | s cu int a1/0                  | 0/24                                    |          |                |           |                   |            |
| <pre>interface GigabitEthernet1/0/24 port link-mode bridge port link-type trunk port trunk permit vlan all combo enable copper port-isolate enable group 1 mac-based ac dot1x mac-authentication mac-authentication domain mac-authentication domain mac-authentication domain mac-authentication domain mac-authentication domain port-security free-vlan 1 101 to 128 3502 3507 3509 to 3515 3518 to 3526 4094  * service-instance 101 encapsulation s-vid 101 xconnect vsi vsi3509 * service-instance 103 encapsulation s-vid 103 xconnect vsi vsi3509 * service-instance 104 encapsulation s-vid 104 xconnect vsi vsi3509 * service-instance 105 encapsulation s-vid 105 xconnect vsi vsi3509 * service-instance 106 encapsulation s-vid 106 xconnect vsi vsi3509 * service-instance 107 encapsulation s-vid 107 xconnect vsi vsi3509 * </pre>                                                                                                    | #                |                                |                                         |          |                |           |                   |            |
| <pre>port link-mode bridge port link-type trunk port trunk permit vlan all combo enable copper port-isolate enable group 1 mac-based ac dotlx mac-authentication mac-authentication domain test port-security free-vlan 1 101 to 128 3502 3507 3509 to 3515 3518 to 3526 4094  service-instance 101 encapsulation s-vid 101 xconnect vsi vsi3509  service-instance 103 encapsulation s-vid 103 xconnect vsi vsi3509  service-instance 104 encapsulation s-vid 103 xconnect vsi vsi3509  service-instance 105 encapsulation s-vid 105 xconnect vsi vsi3509  service-instance 106 encapsulation s-vid 106 xconnect vsi vsi3509  service-instance 107 encapsulation s-vid 107 xconnect vsi vsi3509  service-instance 107 encapsulation s-vid 107 xconnect vsi vsi3509  service-instance 107 encapsulation s-vid 107 xconnect vsi vsi3509 </pre>                                                                                                    | interfac         | e GigabitEthe                  | ernet1/0/24                             |          |                |           |                   |            |
| <pre>port frumk permit vlan all combo enable copper port-isolate enable group 1 mac-based ac dot1x mac-authentication mac-authentication mac-authe</pre>                                                                                                    | port III         | nk−mode prido<br>nk_tvne trunk | ge                                      |          |                |           |                   |            |
| <pre>combo enable copper port-isolate enable group 1 mac-based ac dot1x mac-authentication mac-authentication domain test port-security free-vlan 1 101 to 128 3502 3507 3509 to 3515 3518 to 3526 4094 * service-instance 101 encapsulation s-vid 101 xconnect vsi vsi3509 * service-instance 103 encapsulation s-vid 103 xconnect vsi vsi3509 * service-instance 104 encapsulation s-vid 104 xconnect vsi vsi3509 * service-instance 105 encapsulation s-vid 106 xconnect vsi vsi3509 * service-instance 107 encapsulation s-vid 106 xconnect vsi vsi3509 * service-instance 107 encapsulation s-vid 106 xconnect vsi vsi3509 * service-instance 107 encapsulation s-vid 106 xconnect vsi vsi3509 * service-instance 107 encapsulation s-vid 106 xconnect vsi vsi3509 * </pre>                                                                                                    | port tri         | unk permit v                   | Ìan all                                 |          |                |           |                   |            |
| port-isolate enable group 1<br>mac-based ac<br>dot1x<br>mac-authentication domain test<br>port-security free-vlan 1<br>101 to 128 3502 3507 3509 to 3515 3518 to 3526 4094<br>service-instance 101<br>encapsulation s-vid 101<br>xconnect vsi vsi3509<br>service-instance 102<br>encapsulation s-vid 102<br>xconnect vsi vsi3509<br>service-instance 104<br>encapsulation s-vid 103<br>xconnect vsi vsi3509<br>service-instance 104<br>encapsulation s-vid 104<br>xconnect vsi vsi3509<br>service-instance 105<br>encapsulation s-vid 105<br>xconnect vsi vsi3509<br>service-instance 106<br>encapsulation s-vid 106<br>xconnect vsi vsi3509<br>service-instance 107<br>encapsulation s-vid 107<br>xconnect vsi vsi3509                                                                                                    | combo e          | nable copper                   |                                         |          |                |           |                   |            |
| <pre>mdc-based ac<br/>dot1x<br/>mac-authentication<br/>mac-authentication domain rest<br/>port-security free-vlan 1 101 to 128 3502 3507 3509 to 3515 3518 to 3526 4094<br/>service-instance 101<br/>encapsulation s-vid 101<br/>xconnect vsi vsi3509<br/>service-instance 103<br/>encapsulation s-vid 102<br/>xconnect vsi vsi3509<br/>service-instance 104<br/>encapsulation s-vid 104<br/>xconnect vsi vsi3509<br/>service-instance 105<br/>encapsulation s-vid 104<br/>xconnect vsi vsi3509<br/>service-instance 105<br/>encapsulation s-vid 106<br/>encapsulation s-vid 106<br/>xconnect vsi vsi3509<br/>service-instance 106<br/>encapsulation s-vid 106<br/>xconnect vsi vsi3509<br/>service-instance 107<br/>encapsulation s-vid 107<br/>xconnect vsi vsi3509<br/>service-instance 107<br/>encapsulation s-vid 107<br/>xconnect vsi vsi350<br/>service-instance 107<br/>service-instance 107<br/>service-instance 10</pre>                                                                                                    | port-is          | olate enable                   | group 1                                 |          |                |           |                   |            |
| <pre>mac-authentication mac-authentication mac-auth</pre>                                                                                                    | dot1x            | eu ac                          |                                         |          |                |           |                   |            |
| <pre>mac-authentication domain test port-security free-vlan 1 101 to 128 3502 3507 3509 to 3515 3518 to 3526 4094  * service-instance 101 encapsulation s-vid 101 xconnect vsi vsi3509 * service-instance 103 encapsulation s-vid 103 xconnect vsi vsi3509 * service-instance 104 encapsulation s-vid 104 xconnect vsi vsi3509 * service-instance 105 encapsulation s-vid 105 xconnect vsi vsi3509 * service-instance 106 encapsulation s-vid 106 xconnect vsi vsi3509 * service-instance 107 encapsulation s-vid 107 xconnect vsi vsi3509</pre>                                                                                                    | mac-aut          | nentication                    |                                         |          |                |           |                   |            |
| <pre>port-security tree-vian 1 101 to 128 3502 3507 3509 to 3515 3518 to 3526 4094 service-instance 101 encapsulation s-vid 101 xconnect vsi vsi3509  service-instance 103 encapsulation s-vid 103 xconnect vsi vsi3509  service-instance 104 encapsulation s-vid 104 xconnect vsi vsi3509  service-instance 105 encapsulation s-vid 105 xconnect vsi vsi3509  service-instance 106 encapsulation s-vid 106 xconnect vsi vsi3509  service-instance 107 encapsulation s-vid 107 xconnect vsi vsi3509 </pre>                                                                                                    | mac-aut          | nentication (                  | domain test                             |          |                |           |                   |            |
| <pre>service-instance 101<br/>encapsulation s-vid 101<br/>xconnect vsi vsi3509<br/>service-instance 102<br/>encapsulation s-vid 102<br/>xconnect vsi vsi3509<br/>service-instance 103<br/>encapsulation s-vid 103<br/>xconnect vsi vsi3509<br/>service-instance 104<br/>encapsulation s-vid 104<br/>xconnect vsi vsi3509<br/>service-instance 105<br/>encapsulation s-vid 105<br/>xconnect vsi vsi3509<br/>service-instance 106<br/>encapsulation s-vid 106<br/>xconnect vsi vsi3509<br/>service-instance 107<br/>encapsulation s-vid 107<br/>xconnect vsi vsi3509</pre>                                                                                                    | port-se          | curity free-v                  | /lan 1 101 to                           | 128 3502 | 3507 3509 to   | 3515 3518 | to 3526 4         | 094        |
| <pre>encapsulation s-vid 101 xconnect vsi vsi3509 # service-instance 102 encapsulation s-vid 102 xconnect vsi vsi3509 # service-instance 103 encapsulation s-vid 104 xconnect vsi vsi3509 # service-instance 105 encapsulation s-vid 105 xconnect vsi vsi3509 # service-instance 106 encapsulation s-vid 106 xconnect vsi vsi3509 # service-instance 107 encapsulation s-vid 107 xconnect vsi vsi3509 # service-instance 107 encapsulation s-vid 107 xconnect vsi vsi3509</pre>                                                                                                    | service          | -instance 101                  | L                                       |          |                |           |                   |            |
| <pre>xconnect vsi vsi3509 # service-instance 102 encapsulation s-vid 102 xconnect vsi vsi3509 # service-instance 103 encapsulation s-vid 103 xconnect vsi vsi3509 # service-instance 104 encapsulation s-vid 105 xconnect vsi vsi3509 # service-instance 106 encapsulation s-vid 106 xconnect vsi vsi3509 # service-instance 107 encapsulation s-vid 107 xconnect vsi vsi3509 # </pre>                                                                                                    | encapsi          | ulation s-vio                  | 1 101                                   |          |                |           |                   |            |
| <pre>* service-instance 102 encapsulation s-vid 102 xconnect vsi vsi3509 # service-instance 103 encapsulation s-vid 103 xconnect vsi vsi3509 # service-instance 104 encapsulation s-vid 104 xconnect vsi vsi3509 # service-instance 105 encapsulation s-vid 105 xconnect vsi vsi3509 # service-instance 106 encapsulation s-vid 106 xconnect vsi vsi3509 # service-instance 107 encapsulation s-vid 107 xconnect vsi vsi3509 # </pre>                                                                                                    | xconne           | ct vsi vsi350                  | 09                                      |          |                |           |                   |            |
| <pre>encapsulation s-vid 102 xconnect vsi vsi3509  service-instance 103 encapsulation s-vid 103 xconnect vsi vsi3509  service-instance 104 encapsulation s-vid 104 xconnect vsi vsi3509  service-instance 105 encapsulation s-vid 105 xconnect vsi vsi3509  service-instance 106 encapsulation s-vid 106 xconnect vsi vsi3509  service-instance 107 encapsulation s-vid 107 xconnect vsi vsi3509 </pre>                                                                                                    | #<br>service     | -instance 102                  | ,                                       |          |                |           |                   |            |
| <pre>xconhect vsi vsi3509 # service-instance 103 encapsulation s-vid 103 xconnect vsi vsi3509 # service-instance 104 encapsulation s-vid 104 xconnect vsi vsi3509 # service-instance 105 encapsulation s-vid 105 xconnect vsi vsi3509 # service-instance 106 encapsulation s-vid 106 xconnect vsi vsi3509 # service-instance 107 encapsulation s-vid 107 xconnect vsi vsi3509 # </pre>                                                                                                    | encapsi          | ulation s-vio                  | 102                                     |          |                |           |                   |            |
| <pre># service-instance 103 encapsulation s-vid 103 xconnect vsi vsi3509 # service-instance 104 xconnect vsi vsi3509 # service-instance 105 encapsulation s-vid 105 xconnect vsi vsi3509 # service-instance 106 encapsulation s-vid 106 xconnect vsi vsi3509 # service-instance 107 encapsulation s-vid 107 xconnect vsi vsi3509 #</pre>                                                                                                    | xconne           | ct vsi vsi350                  | 09                                      |          |                |           |                   |            |
| <pre>service-instance 103 service-instance 104 encapsulation s-vid 104 encapsulation s-vid 104 xconnect vsi vsi3509  service-instance 105 encapsulation s-vid 105 xconnect vsi vsi3509  service-instance 106 encapsulation s-vid 106 xconnect vsi vsi3509  service-instance 107 encapsulation s-vid 107 xconnect vsi vsi3509 </pre>                                                                                                    | #                | instance 10                    | ,                                       |          |                |           |                   |            |
| <pre>xconnect vsi vsi3509 # service-instance 104 encapsulation s-vid 104 xconnect vsi vsi3509 # service-instance 105 encapsulation s-vid 105 xconnect vsi vsi3509 # service-instance 106 encapsulation s-vid 106 xconnect vsi vsi3509 # service-instance 107 encapsulation s-vid 107 xconnect vsi vsi3509 # </pre>                                                                                                    | encansi          | ulation s-vi                   | 4 103                                   |          |                |           |                   |            |
| <pre># service-instance 104 encapsulation s-vid 104 xconnect vsi vsi3509 # service-instance 105 encapsulation s-vid 105 xconnect vsi vsi3509 # service-instance 106 encapsulation s-vid 106 xconnect vsi vsi3509 # service-instance 107 encapsulation s-vid 107 xconnect vsi vsi3509 # </pre>                                                                                                    | xconne           | ct vsi vsi350                  | 09                                      |          |                |           |                   |            |
| service-instance 104<br>encapsulation s-vid 104<br>xconnect vsi vsi3509<br>#<br>service-instance 105<br>encapsulation s-vid 105<br>xconnect vsi vsi3509<br>#<br>service-instance 106<br>encapsulation s-vid 106<br>xconnect vsi vsi3509<br>#<br>service-instance 107<br>encapsulation s-vid 107<br>xconnect vsi vsi3509                                                                                                    | # .              |                                |                                         |          |                |           |                   |            |
| <pre>xconnect vsi vsi3509 # service-instance 105 encapsulation s-vid 105 xconnect vsi vsi3509 # service-instance 106 encapsulation s-vid 106 xconnect vsi vsi3509 # service-instance 107 encapsulation s-vid 107 xconnect vsi vsi3509 # </pre>                                                                                                    | service          | -instance 104                  | 1 104                                   |          |                |           |                   |            |
| <pre># service-instance 105 encapsulation s-vid 105 xconnect vsi vsi3509 # service-instance 106 encapsulation s-vid 106 xconnect vsi vsi3509 # service-instance 107 encapsulation s-vid 107 xconnect vsi vsi3509 # </pre>                                                                                                    | xconne           | ct vsi vsi350                  | 09                                      |          |                |           |                   |            |
| service-instance 105<br>encapsulation s-vid 105<br>xconnect vsi vsi3509<br>#<br>service-instance 106<br>encapsulation s-vid 106<br>xconnect vsi vsi3509<br>#<br>service-instance 107<br>encapsulation s-vid 107<br>xconnect vsi vsi3509                                                                                                    | #                | 0.0 0.0.0 0.0.000.0.0          |                                         |          |                |           |                   |            |
| #<br>service-instance 106<br>encapsulation s-vid 106<br>xconnect vsi vsi3509<br>#<br>service-instance 107<br>encapsulation s-vid 107<br>xconnect vsi vsi3509                                                                                                    | service          | -instance 10                   | 5                                       |          |                |           |                   |            |
| #<br>service-instance 106<br>encapsulation s-vid 106<br>xconnect vsi vsi3509<br>#<br>service-instance 107<br>encapsulation s-vid 107<br>xconnect vsi vsi3509                                                                                                    | rcoppe           | rt vsi vsi350                  |                                         |          |                |           |                   |            |
| service-instance 106<br>encapsulation s-vid 106<br>xconnect vsi vsi3509<br>#<br>service-instance 107<br>encapsulation s-vid 107<br>xconnect vsi vsi3509                                                                                                    | #                |                                |                                         |          |                |           |                   |            |
| encapsulation s-vid 106<br>xconnect vsi vsi3509<br>#<br>service-instance 107<br>encapsulation s-vid 107<br>xconnect vsi vsi3509<br>#                                                                                                    | service          | -instance 100                  | 5                                       |          |                |           |                   |            |
| #<br>service-instance 107<br>encapsulation s-vid 107<br>xconnect vsi vsi3509                                                                                                    | encapsi          | ulation s-vio                  | 106                                     |          |                |           |                   |            |
| service-instance 107<br>encapsulation s-vid 107<br>xconnect vsi vsi3509                                                                                                    | * xconne         | LL VST VS1350                  | 19                                      |          |                |           |                   |            |
| encapsulation s-vid 107<br>xconnect vsi vsi3509<br>#                                                                                                    | service          | -instance 107                  | 7                                       |          |                |           |                   |            |
| xconhect vsi vsi3509                                                                                                    | encapsi          | ulation s-vio                  | 107                                     |          |                |           |                   |            |
|                                                                                                    | xconne           | ct vsi vsi350                  | 09                                      |          |                |           |                   |            |
|                                                                                                    | #                | •                              |                                         |          |                |           |                   |            |

如果添加的是Access接口,则该接口加入到指定的二层网络域,并在Leaf下行口下发所选Access接口的VLAN所对应的AC配置。

| 2府*                                                          |                                                     | 他认证                                                    |            |                |                  |                   |            |
|--------------------------------------------------------------|-----------------------------------------------------|--------------------------------------------------------|------------|----------------|------------------|-------------------|------------|
| 的权限责                                                         |                                                     | 管理品組 2 保护品組 2 査育品組                                     |            |                |                  |                   |            |
| 前述                                                           |                                                     |                                                        |            |                |                  |                   |            |
|                                                              |                                                     |                                                        |            |                |                  |                   |            |
|                                                              |                                                     |                                                        |            |                |                  |                   |            |
| <u>¢</u> П                                                   |                                                     |                                                        |            |                |                  |                   |            |
| + 410 2888                                                   | s -                                                 |                                                        |            |                |                  |                   |            |
| 湯口状态 ♀                                                       | 追□名称 ○                                              | 设备标签 ○                                                 | 接目束引       | 追□洪型 ○         | <sup></sup> 北口IP | 物理地址              | 删除         |
| ⊘Up                                                          | GlgabitEthernet1/0/2                                | access(192.168.10.7)                                   | 2          | ETHERNETCSMACD |                  | 94:28:2e=40:85:22 | û          |
| 110(14)2月 1607                                               | #1.1 #1/1页                                          |                                                        |            |                |                  | 7                 | ( 1 N N 50 |
| odmo e                                                       | navie copper                                        |                                                        |            |                |                  |                   |            |
| port-is<br>mac-bas<br>dot1x<br>nac-aut<br>nac-aut<br>port-se | ed ac<br>hentication<br>hentication<br>curity free- | group 1<br>domain test<br>/lan 1 <mark>102</mark> 350; | 2 3507 350 | 9 to 3515      | 3518 to          | 3526 4094         |            |

至此, ADCampus解决方案的免认证业务配置完成。